## Getting Started

The Coeus database contains records of submitted proposals and awards, along with related attachments from each module. ePaws attachments are sent to the Coeus Institute Proposal Module, and award attachments are saved in the Coeus Awards Module. For users familiar with Coeus Development Proposal Module, the precursor to ePaws, attachments saved in that module still exist in the database.

The Coeus Awards Module in Coeus Lite is available for users to see a summary of the Award information, and to have access to attachments from all modules.

To view the Awards Module summary and related attachments, log into <u>Coeus Lite</u> using your MyNortheastern username and password and click on 'My Awards' on the top toolbar:

## Using the Coeus Lite Award Module

1. The list of awards presented are only those related to the logged in user; Export the dashboard result to Excel to easily search/sort your summary list of awards:

| 🜠 c               | oeusLite        |              |                  |               |                       |                                     |                                 | $\bigcirc$         | User: Cyr, Joan |
|-------------------|-----------------|--------------|------------------|---------------|-----------------------|-------------------------------------|---------------------------------|--------------------|-----------------|
|                   |                 | $\sim$ /     |                  |               | /                     |                                     |                                 | $- \land \uparrow$ | Current Locks   |
| Coeus Home        | My Negotiations | My Proposals | My Awar          | ds M          | ly COI                | My IRB Protocols My IACUC Proto     | cols Inbox                      | My ARRA            | Logout          |
|                   |                 |              |                  |               |                       |                                     |                                 |                    | Award Search    |
| No. of Record     | rds:1           |              |                  |               |                       |                                     |                                 | $\rightarrow$      | Export to Excel |
| Award List        |                 |              |                  |               |                       |                                     |                                 |                    |                 |
|                   |                 |              |                  |               |                       |                                     |                                 |                    |                 |
| Award Numbe       | er Account      | Number       | PI               | Lead Unit     | Title                 | 1                                   | Sponsor                         | Status             | Start Date      |
| <u>016218-001</u> | <u>G0000</u>    |              | <u>Cyr, Joan</u> | <u>150001</u> | testing m<br>with dif | nulti units in a PI and mult pl's l | National Institutes o<br>Health | f <u>Active</u>    | 01/August/2017  |
|                   |                 |              |                  |               |                       |                                     |                                 |                    |                 |

Getting Help Support: <u>NU-RESHC@northeastern.edu</u> Grant Officer: <u>https://research.northeastern.edu/nu-res/contact/</u>

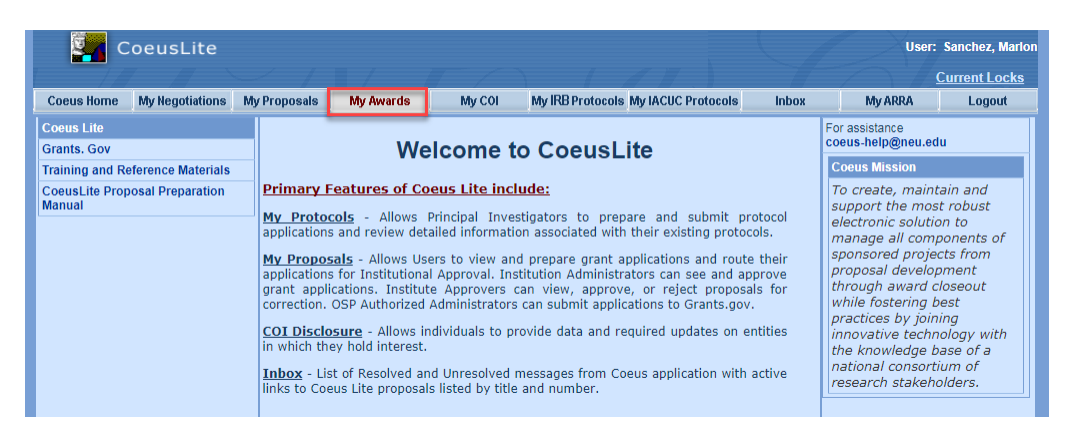

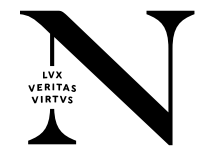

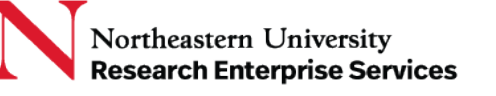

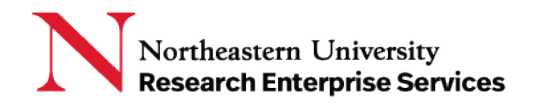

## Award Summary and related attachments in Coeus Lite

| ×  | LE HOME INSERT PAG                | E LAYOUT FORMULA     | S DATA           | REVIEW VIE | W ACROB      | AT TEAM             |              | myAward (2)        | - Excel       |                     |                    |            |              |           |              |             |
|----|-----------------------------------|----------------------|------------------|------------|--------------|---------------------|--------------|--------------------|---------------|---------------------|--------------------|------------|--------------|-----------|--------------|-------------|
| Pa | Cut<br>Calibri<br>Copy ~<br>B I U | - 11 - A A           | = = = %          | × - → Wrap | e & Center 👻 | General<br>\$ - % * | •.0 .00      | Conditional        | Format as     | Normal<br>Neutral   | Bad<br>Calculation | Goo<br>Che | d<br>ck Cell | *<br>*    | Em<br>Insert | Delete Forn |
|    | Clipboard %                       | Font rs              |                  | Alignment  | G            | Number              | G            | Formatting -       | Table *       | Sty                 | les                |            |              |           |              | Cells       |
| A  | • E 🗙 🗸                           | fx List of All Activ | e Awards         |            |              |                     |              |                    |               |                     |                    |            |              |           |              |             |
|    | А                                 | В                    | С                | D          |              |                     | E            |                    |               |                     | F                  |            | G            | н         |              | I           |
| 1  | List of All Active Awards         |                      |                  |            |              |                     |              |                    |               |                     |                    |            |              |           |              |             |
| 2  |                                   |                      |                  |            |              |                     |              |                    |               |                     |                    |            |              |           |              |             |
| 3  | Award Number                      | Account Number       | PI               | Lead Unit  | Title        | ti unite in a DL a  | a di ma a da | with contain which | larant        | Sponsor             | e of Hoolth        | St         | atus         | Start Dat | e            |             |
| 4  | 010218-001                        | 0000                 | <u>cyr, Joan</u> | 130001     | roles        | u units in a PLa    | na muit      | pr s with dir      | <u>rerent</u> | ivational Institute | <u>s or nealth</u> | A          | <u>arve</u>  | 1-MUR-17  |              |             |

- 2. Use the award search function to find a specific Coeus Award; enter your search criteria in the appropriate field(s) and select the Search icon
  - a. Enter partial search information in the fields by surrounding your entry with asterisks
  - b. Narrow your results by selecting specific status,' Investigator name, etc.

| C 🛐                | CoeusLite               |                                      |                     |             |                  |             |                |                |               | User: Cyr, Joan M. |
|--------------------|-------------------------|--------------------------------------|---------------------|-------------|------------------|-------------|----------------|----------------|---------------|--------------------|
|                    |                         | $\sim$ / .                           |                     | 7 7         |                  | 1 4         |                |                |               | Current Locks      |
| Coeus Home         | My Negotiations         | My Proposals                         | My Awards           | My CO       | My IRB P         | rotocols My | ACUC Protocols | Inbox          | My ARRA       | Logout             |
|                    |                         |                                      |                     |             |                  |             |                |                | $\rightarrow$ | Award Search       |
| No. of Reco        | rds : 1854              |                                      |                     |             |                  |             |                |                |               | Export to Excel    |
| Award Search - Goo | gle Chrome              |                                      |                     |             |                  |             |                |                |               | - 0                |
| cc                 | oeustest-web.neu.edu    | /coeus//awardSearc                   | h.do?type=AwardLi:  | st_Search&s | earch=true&searc | hName=MITA  | WARDSEARCH&M   | enu_ld=009&SUE | HEADER_ID=A00 | 5                  |
| Please enter sea   | arch criteria of the fo | orm * <b>value</b> * or* <b>valu</b> | ie or value* in any | of search f | ields.           |             |                |                |               |                    |
| Sponso             | r Award Number:         |                                      |                     | <u>ا</u>    |                  |             | Award Nu       | mber:          |               |                    |
|                    | Account Number:         |                                      |                     |             |                  |             | Award S        | Status: Active |               | ~                  |
|                    | Sponsor Code:           |                                      |                     |             |                  |             | Sponsor        | Name           |               |                    |
|                    | Award Title:            |                                      |                     |             |                  |             | Investigator   | Name: *Budil*  |               |                    |
|                    | Unit Number:            |                                      |                     |             |                  |             | Unit           | Name:          |               |                    |
| 05                 | SP Administrator:       |                                      |                     |             |                  |             |                |                |               |                    |
|                    |                         |                                      |                     |             | Fourth           | Cancol      |                |                |               |                    |
|                    |                         |                                      |                     |             | Search           | Cancel      |                |                |               |                    |

3. Select the Award number link to open the award:

| С            | oeusLite        |              |                  |               |                         |                                       |                           |                 | User: Cyr, Jo   |
|--------------|-----------------|--------------|------------------|---------------|-------------------------|---------------------------------------|---------------------------|-----------------|-----------------|
|              |                 |              |                  |               |                         |                                       |                           |                 | Current Locks   |
| Coeus Horne  | My Negotiations | My Proposals | My Awaro         | 1s M          | ly COI                  | My IRB Protocols My IACUC Prot        | ocols Inbo                | ix My Al        | RRA Logout      |
|              |                 |              |                  |               |                         |                                       |                           |                 | Award Search    |
| No. of Recor | 'ds:1           |              |                  |               |                         |                                       |                           |                 | Export to Excel |
| Award List   |                 |              |                  |               |                         |                                       |                           |                 |                 |
| Award List   |                 |              |                  |               |                         |                                       |                           |                 |                 |
| Award Numbe  | Account         | Number       | PI               | Lead Unit     | Title                   |                                       | Sponsor                   | Status          | Start Date      |
| 016218-001   | <u>G0000</u>    |              | <u>Cyr, Joan</u> | <u>150001</u> | testing n<br>with dif . | nulti units in a PI and mult pl's<br> | National Instit<br>Health | tutes of Active | 01/August/2017  |

Getting Help Support: <u>NU-RESHC@northeastern.edu</u> Grant Officer: <u>https://research.northeastern.edu/nu-res/contact/</u>

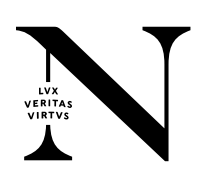

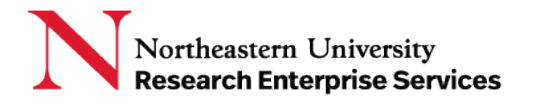

4. The Award Summary tab will show basic information about the award, such as Account No/Banner Grant#, Sponsor, award type, personnel, schedules, and "point in time" award totals:

| CoeusLite                  |                  |                      |                        |                            |                 |                            | $\sim$                           | /                           | ı                               | Jser: Cyr, Jo               |  |  |
|----------------------------|------------------|----------------------|------------------------|----------------------------|-----------------|----------------------------|----------------------------------|-----------------------------|---------------------------------|-----------------------------|--|--|
|                            | $\checkmark$ / I | 1                    |                        |                            | // .)           |                            |                                  |                             | <u>Cı</u>                       | irrent Locks                |  |  |
| Coeus Home My Negotiations | My Proposals     | My Awards            | My COI                 | My IRB Protocols My IACU   | IC Protocols    | Inbox                      | My ARRA                          | Logout                      |                                 |                             |  |  |
|                            | _                |                      |                        |                            |                 |                            |                                  |                             | Av                              | vard Search                 |  |  |
| Award Summary >>           | Accou            | nt No. : GDDD        | 00 (Active)            | lealth (000240)            |                 | Awar                       | d No.: 016218-0                  | )1<br>L Doocorch - Doolo    |                                 |                             |  |  |
| Project Documents          | Sponsor Awa      | ard No.: 1234-       | 111 (1 matching n      | ecords)                    |                 | Activity                   | Type : Organized<br>Type : Grant | r Research - Dasic          |                                 |                             |  |  |
|                            | Prime Sp         | oonsor:              |                        | Di sasi sudi sila udi      |                 | Account                    | Type: Regular                    |                             |                                 |                             |  |  |
| My Award List              | 511 - 11 - D-1-  | riue : testing       |                        | enter for Coeus IT         | aiming          |                            |                                  |                             |                                 |                             |  |  |
|                            | Effective Date   | and Person           | nei                    |                            |                 | Approved Eq                | id Special Revie                 | ews                         | Cost Sharin                     |                             |  |  |
|                            | Pre Award Effec  | ctive Date :         |                        |                            |                 | Approved Eq                | bcontract                        |                             | Indirect Cos                    | u                           |  |  |
|                            | Award Effective  | Date: 01             | -AUG-2017              |                            |                 | Approved Su                | reign Trin                       |                             | Transfer Sponso                 | r 🗌                         |  |  |
|                            | Investigators -  | (PI                  | ) Cvr. Joan(0000)      | 01)                        |                 | Payment Sch                | edule                            |                             | fundici oponoc                  |                             |  |  |
|                            |                  | Pu                   | fo. Italo Anthony/     | 000001)                    |                 | ,                          |                                  |                             |                                 |                             |  |  |
|                            |                  | i ku                 | ilo, italo Antriony(   | 000001)                    |                 | Special Revie              | WS:                              | Status                      | Protocol #                      | Appr Date                   |  |  |
|                            | Key Persons :    |                      |                        |                            |                 | No Special Reviews present |                                  |                             |                                 |                             |  |  |
|                            | Money And E      | nd Dates             |                        |                            |                 |                            |                                  |                             | Direc                           | t/Indirect                  |  |  |
|                            | Award Number     | Obl. Total<br>Direct | Obl. Total<br>Indirect | Obligated<br>Distributable | Ant. Total Dire | ct Ant. Total<br>Indirect  | Anticipated<br>Distributable     | Obligation<br>Effective Dat | Obligation<br>e Expiration Date | Final<br>Expiration<br>Date |  |  |
|                            | 016218-001       | \$0.00               | \$0.00                 | \$1,500.00 \$              | 0.00            | \$0.00                     | \$1,500.00                       | 18-Aug-2017                 | 31-Jul-2018                     | 31-Jul-2018                 |  |  |
|                            |                  |                      |                        |                            |                 |                            |                                  |                             |                                 |                             |  |  |
|                            |                  |                      |                        |                            |                 |                            |                                  |                             |                                 |                             |  |  |
|                            |                  |                      |                        |                            |                 |                            |                                  |                             |                                 |                             |  |  |
|                            |                  |                      |                        |                            |                 |                            |                                  |                             |                                 |                             |  |  |

5. The Project Documents tab shows all project documents related to the Coeus Award, the linked Coeus Institute Proposal (which contains all ePaws attachments), and the linked Coeus Development Proposal. Click on the 'View' icon to open the attachments:

| CoeusLite                                        |                                                                                                    |                                                                                                    |                                                                                                    |                                                                                | User:   | Cyr, Joan |
|--------------------------------------------------|----------------------------------------------------------------------------------------------------|----------------------------------------------------------------------------------------------------|----------------------------------------------------------------------------------------------------|--------------------------------------------------------------------------------|---------|-----------|
|                                                  | <pre>////</pre>                                                                                    |                                                                                                    |                                                                                                    |                                                                                | Current | Locks     |
| Coeus Home My Negotiations                       | My Proposals My Awards                                                                             | My COI My IRB Protocols My IACUC P                                                                                       | rotocols Inbox My ARRA                                                                               | Logout                                                                         |         |           |
|                                                  |                                                                                                    |                                                                                                    |                                                                                                    |                                                                                | Award S | iearch    |
| Award Summary Project Documents >> My Award List | Account No. : G00<br>Sponsor: Natio<br>Sponsor Award No.: 1234<br>Prime Sponsor:<br>Title : testin | 00 ( Active)<br>nal Institutes of Health (000340)<br>111 (1 matching records)<br>g multi units in a PI and mult pi's wit | Award No.: 0162<br>Activity Type: Orga<br>Award Type: Grand<br>Account Type: Regu<br>Lead Unit: 1500 | 18-001<br>nized Research - Basic<br>:<br>Iar<br>01 - Center for Coeus Training |         |           |
|                                                  | Effective Date : 01                                                                                | -AUG-2017                                                                                                    | Begin Date :                                                                                         | 18-AUG-2017                                                                    |         |           |
|                                                  | Execution Date : 31                                                                                | -JUL-2018                                                                                                    | PreAward Date :                                                                                      |                                                                                |         |           |
|                                                  |                                                                                                    |                                                                                                    | roject Documents                                                                                     |                                                                                |         |           |
|                                                  | = Award: 016218-001                                                                                | Acct#: G0000 PI: Cyr, Joan                                                                                               |                                                                                                    |                                                                                |         |           |
|                                                  | Notice of Awa                                                                                      |                                                                                                    |                                                                                                    |                                                                                |         |           |
|                                                  | noa                                                                                                |                                                                                                    | 2017-06-26                                                                                           | Sanchez, Marlon                                                                | View    |           |
|                                                  | testing differen                                                                                   | t docs with same type                                                                                                    | 2017-06-28                                                                                           | Cyr, Joan                                                                      | View    |           |
|                                                  | = Award Modifi                                                                                     | cation                                                                                                    |                                                                                                    |                                                                                |         |           |
|                                                  | testing differen                                                                                   | t types of docs                                                                                                    | 2017-06-28                                                                                           | Cyr, Joan                                                                      | View    |           |
|                                                  | second type                                                                                        |                                                                                                    | 2017-06-28                                                                                           | Cyr, Joan                                                                      | View    |           |
|                                                  | Institute Proposal:                                                                                | 17120025                                                                                                    |                                                                                                    |                                                                                |         |           |
|                                                  | F&A Documer                                                                                        | itation                                                                                                    |                                                                                                    |                                                                                |         |           |
|                                                  | testing another                                                                                    | document                                                                                                    | 2017-06-28                                                                                           | Cyr, Joan                                                                      | View    |           |
|                                                  | Others                                                                                             |                                                                                                    |                                                                                                    |                                                                                |         |           |
|                                                  | the first doc typ                                                                                  | e other                                                                                                    | 2017-06-28                                                                                           | Cyr, Joan                                                                      | View    |           |
|                                                  | testing other de                                                                                   | oc types                                                                                                    | 2017-06-28                                                                                           | Cyr, Joan                                                                      | View    |           |
|                                                  |                                                                                                    |                                                                                                    |                                                                                                    |                                                                                |         |           |
|                                                  |                                                                                                    |                                                                                                    |                                                                                                    |                                                                                |         |           |
|                                                  |                                                                                                    |                                                                                                    |                                                                                                    |                                                                                |         |           |
|                                                  |                                                                                                    |                                                                                                    |                                                                                                    |                                                                                |         |           |

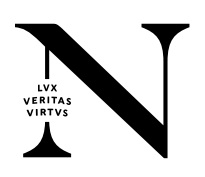